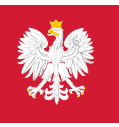

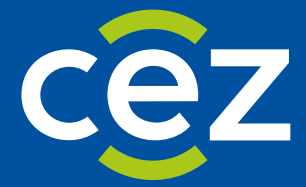

# **Raport o wystawionych** receptach -

## Jak go wygenerować w gabinet.gov.pl

Centrum e-Zdrowia | Warszawa

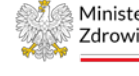

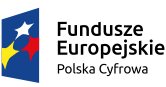

Ministerstwo Zdrowia

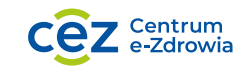

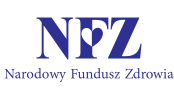

Unia Europejska Europejski Fundusz Rozwoju Regionalnego

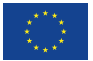

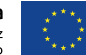

### 1. Generowanie raportu o wystawionych receptach

gabinet.gov.pl Instrukcja 🗍 Pomoc 🕥 Testy na COVID-19 🌶 Domowa opieka medyczna 🔥 Wytyczne do badań obrazowych 😤 28 MITTIN Witaj w gabinecie Zaloguj się u Zaloguj się zostar login.gov.pl. gdzie pierzesz met zaufany. NFZ Ministerstwo Zdrowia Unia Europejska Cez Centrum e-Zdrowia ropejskie Polityka prywatności | pacjent.gov.pl | Kontakt | Instrukcja użytkownika | Deklaracja dostępności vo Zdrowia. Wszelkie prawa zastrzeżone. (v. 26.0.5, 05.02.2025)

Wejdź na stronę gabinet.gov.pl i kliknij przycisk Zaloguj się.

#### Z okna "Zaloguj się jako" wybierz opcję Lekarz.

| Lekarz                        | G |
|-------------------------------|---|
| Lekarz dentysta               | G |
| Felczer                       | 0 |
| Inny profesjonalista medyczny | ¢ |
| Higienistka szkolna           | æ |
| Ratownik medyczny             | ¢ |
| Asystent medyczny             | G |
| Fizjoterapeuta                | ବ |
| Personel administracyjny      | 6 |
| Koordynator                   | C |
| Pielęgniarka / Pielęgniarz    | ¢ |
| Położna / Położny             | ¢ |
| Diagnosta laboratoryjny       | Œ |
| Farmaceuta                    | đ |
| Administrator podmiotu        | C |

#### Po zalogowaniu się wybieramy kafelek pro auctore/pro familiae.

| bez placówki (pro auctore/pro familiae)<br>HENRY MALINOWSKI | Q |
|-------------------------------------------------------------|---|
|                                                             |   |

Z lewego bocznego menu rozwijamy Raporty, a następnie klikamy przycisk Stwórz nowy.

|                 |                                      | <b>*</b> | gabinet.gov.pl                                                                                                   |  |  |  |  |  |
|-----------------|--------------------------------------|----------|----------------------------------------------------------------------------------------------------|--|--|--|--|--|
| ¢               | Henry Malinowski                     |          | Wtorek, 25.03.2025<br>Witaj w gabinecie, Henry!                                                                  |  |  |  |  |  |
| Lek             | a<br>arz bez wybranej placówki       |          | Drogi Użytkowniku!<br>W raktere Mśl Profil (destanne) ze kilkejesiu w jeje i powiske w k                         |  |  |  |  |  |
| 🚦 Strona główna |                                      |          | w zakradce moj Proni (dostępnej po kliknięciu w imię i nazwisko w<br>- oddział NFZ konta eWUŚ<br>putrze telefonu |  |  |  |  |  |
| v               | Dane pacjenta                        |          | - adres e-mail                                                                                                   |  |  |  |  |  |
| ₿.              | Recepty                              | ~        | - dane adresowe                                                                                                  |  |  |  |  |  |
| Ô               | Patomorfologia                       | ~        | Przed wystawieniem dokumentu sprawdź, czy wprowadzone dane s                                                     |  |  |  |  |  |
| Ô               | Elektroniczna Karta Zgonu  🕕         |          | V. Dane nacienta                                                                                                 |  |  |  |  |  |
| Ô               | Elektroniczna Karta Urodzenia  🕕     |          | g same partienta                                                                                                 |  |  |  |  |  |
| 2               | Ankiety profilaktyczne               |          | Wprowadź dane pacjenta                                                                                           |  |  |  |  |  |
| Ê               | Raporty                              | ^        | 🔒 Elektroniczna Karta Zgonu 🕕                                                                                    |  |  |  |  |  |
|                 | Stwórz nowy                          |          |                                                                                                    |  |  |  |  |  |
|                 | Raporty do pobrania                  |          | Elektroniczna Karta Urodzenia 🚺                                                                                  |  |  |  |  |  |
| ĥ               | Przesyłanie plików / wiadomości      |          | 🚔 Zakazzania charáb zakránych (71 K) 🙆                                                                           |  |  |  |  |  |
| Ô               | Zgłoszenia chorób zakaźnych (ZLK)  🕕 |          | Agroszenia cirorob zakazných (zt.k)                                                                              |  |  |  |  |  |
|                 |                                      |          |                                                                                                    |  |  |  |  |  |

#### Z listy wybieramy Raport wystawionych recept.

| Wtorek, 25.03.2025<br>Stwórz nowy |   |
|-----------------------------------|---|
| R Recepty                         |   |
| Raport wystawionych recept 👴      | > |

Wybieramy rok oraz miesiąc wystawienia recepty.

| Parametry raportu                      | ×         |
|----------------------------------------|-----------|
| Rok wystawienia recepty 🤨 *            |           |
|                                        | ~         |
| Miesiąc wystawienia recepty <u>0</u> * |           |
|                                        | ~         |
| Format *                               |           |
| CSV                                    | × ×       |
|                                        |           |
| <ul> <li>Pole wymagane</li> </ul>      | Wygeneruj |

Po uzupełnieniu pól rok oraz miesiąc wystawienia recepty kliknij przycisk Wygeneruj.

| Parametry raportu               | ×         |
|---------------------------------|-----------|
| Rok wystawienia recepty 📀 *     |           |
| 2025                            | ×         |
| Miesiąc wystawienia recepty 📀 * |           |
| 2                               | ×         |
| Format *                        |           |
| CSV                             | × ×       |
| * Bola usemanana                | Warapagui |
| - Pole wymagane                 | wygeneruj |

W sekcji raporty do pobrania możemy sprawdzić status raportu "W trakcie realizacji".

| Kod raportu 👔  | Nazwa raportu †            | Okres raportu 1 | UUID generacji †1                    | Termin ważności ț | Status †↓            | Akcje             |
|----------------|----------------------------|-----------------|--------------------------------------|-------------------|----------------------|-------------------|
| RECEPTY_LEKARZ | Raport wystawionych recept | 2025-02         | 4afd5f61-ba83-4bc2-a000-6f13def2010e |                   | W trakcie realizacji | Parametry         |
| RECEPTY_LEKARZ | Raport wystawionych recept | 2024-11         | d19520ef-f47b-4eb3-8807-25ea4624c5b2 | 2025-03-28 11:05  | Wygenerowano         | Parametry Poblerz |

Należy odświeżyć stronę aby status zmienił się na **"Wygenerowany"**. Po wygenerowaniu raportu masz możliwość pobrania go klikając przycisk **Pobierz**.

| Kod raportu 👔  | Nazwa raportu 🏦            | Okres raportu 1 | UUID generacji 1                     | Termin ważności 👔 | Status †     | Akcje             |
|----------------|----------------------------|-----------------|--------------------------------------|-------------------|--------------|-------------------|
| RECEPTY_LEKARZ | Raport wystawionych recept | 2025-02         | 4afd5f61-ba83-4bc2-a000-6f13def2010e | 2025-03-28 11:14  | Wygenerowano | Parametry Pobierz |
| RECEPTY_LEKARZ | Raport wystawionych recept | 2024-11         | d19520ef-f47b-4eb3-8807-25ea4624c5b2 | 2025-03-28 11:05  | Wygenerowano | Parametry Pobierz |

#### Przykładowy wygenerowany raport.

|                                         |                                                                                                    |            |                              |                |     | N I |     | v |
|-----------------------------------------|----------------------------------------------------------------------------------------------------|------------|------------------------------|----------------|-----|-----|-----|---|
| <u> </u>                                | U E F G H I J K L M                                                                                                    | м          | U P Q                        | R S            | 1 0 | v   | w X | 1 |
| 1 Data + godzir Nazwa leku GTIN         | llosc leku Oznaczenie ( Status recept Nr recepty B: Nr recepty D: Nr ksiegi w kt. Nazwa podm MUS w ktoryr UUID pacjent NPWZ_oid                                                                                                    | NPWZ Posta | ic recep Data wystaw Pora dn | ia wystawienia |     |     |     |   |
| 2 ########## CONTRAHIS1'5,90641E+:      | 2 1 NIE DOTYCZ ZREALIZOWA 2.16.840.1.1 3dd80289d5(2.16.840.1.1) PRZYCHODN 2.16.840.1.1 caed4263-97 2.16.840.1.1                                                                                                    | 1111111 E  | 28.02.2025 ci                | te.18          |     |     |     |   |
| 3 ########## CLATRA 5,90999E+:          | 2 1 NIE DOTYCZ ZREALIZOWA 2.16.840.1.1 3dd80289d5i 2.16.840.1.1 PRZYCHODN 2.16.840.1.1 caed4263-97 2.16.840.1.1                                                                                                    | 1111111 E  | 28.02.2025 ca                | re.18          |     |     |     |   |
| 4 ########## VENTOLIN 5,90999E+:        | 2 NIE DOTYCZ ZREALIZOWA 2.16.840.1.1 3dd80289d5(2.16.840.1.1 PRZYCHODN 2.16.840.1.1 caed4263-97 2.16.840.1.1)                                                                                                    | 1111111 E  | 28.02.2025 ca                | re.18          |     |     |     |   |
| 5 ######### EUTHYROX N'5,90999E+:       | 2 NIE DOTYCZ ZREALIZOWA 2.16.840.1.1 3dd80289d5(2.16.840.1.1 PRZYCHOD) 2.16.840.1.1 caed4263-97.2.16.840.1.1                                                                                                    | 1111111 E  | 28.02.2025 ca                | re.18          |     |     |     |   |
| 6 ########## EFFERALGAN 5,90999E+:      | 2 NIE DOTYCZ ZREALIZOWA 2.16.840.1.1 3dd80289d5 2.16.840.1.1 PRZYCHODN 2.16.840.1.1 caed4263-97 2.16.840.1.1                                                                                                    | 1111111 E  | 27.02.2025 ca                | re.18          |     |     |     |   |
| 7 ########## MONURAL 5,90999E+:         | 2 1 ANTYBIOTYK ZREALIZOWA 2.16.840.1.1 3dd80289d5i 2.16.840.1.1 PRZYCHODN 2.16.840.1.1 caed4263-97 2.16.840.1.1                                                                                                    | 1111111 E  | 27.02.2025 ci                | re.18          |     |     |     |   |
| 8 ######### NASEN '5,90999E+:           | 2 1 NIE DOTYCZ ZREALIZOWA 2.16.840.1.1 3dd80289d5(2.16.840.1.1) PRZYCHODN 2.16.840.1.1 caed4263-97 2.16.840.1.1                                                                                                    | 1111111 E  | 27.02.2025 ci                | te.18          |     |     |     |   |
| 9 ########## OLFEN 75 SR 5,90999E+:     | 2 NIE DOTYCZ ZREALIZOWA 2.16.840.1.1 3dd80289d5(2.16.840.1.1 PRZYCHOD) 2.16.840.1.1 caed4263-97.2.16.840.1.1                                                                                                    | 1111111 E  | 27.02.2025 ca                | re.18          |     |     |     |   |
| 10 ########## STRUCTUM '5,90999E+:      | 2 NIE DOTYCZ ZREALIZOWA 2.16.840.1.1 3dd80289d5(2.16.840.1.1) PRZYCHODN 2.16.840.1.1 caed4263-97.2.16.840.1.1                                                                                                    | 1111111 E  | 27.02.2025 ca                | re.18          |     |     |     |   |
| 11 AVANAAAAA TERTENSIF K 5,90999E+:     | 2 4 NIE DOTYCZ ZREALIZOWA 2.16.840.1.1 3dd80289d5 2.16.840.1.1 PRZYCHODN 2.16.840.1.1 caed4263-97 2.16.840.1.1                                                                                                    | 1111111 E  | 27.02.2025 ci                | te.18          |     |     |     |   |
| 12 ######### HYDROXYZIN'5,90999E+:      | 2 NIE DOTYCZ ZREALIZOWA 2.16.840.1.1 3dd80289d5(2.16.840.1.1) PRZYCHODN 2.16.840.1.1 caed4263-97 2.16.840.1.1                                                                                                    | 1111111 E  | 27.02.2025 ca                | re.18          |     |     |     |   |
| 18 ######### PREDUCTALI'5,90999E+:      | 2 4 NIE DOTYCZ ZREALIZOWA 2.16.840.1.1 3dd80289d5 2.16.840.1.1 PRZYCHODN 2.16.840.1.1 caed4263-97 2.16.840.1.1                                                                                                    | 1111111 E  | 27.02.2025 ca                | re.18          |     |     |     |   |
| 14 ########## CONCOR CC'5,90999E+:      | 2 4 NIE DOTYCZ ZREALIZOWA 2.16.840.1.1 3dd80289d5(2.16.840.1.1) PRZYCHODN 2.16.840.1.1 caed4263-97 2.16.840.1.1                                                                                                    | 11111111 E | 27.02.2025 ca                | re.18          |     |     |     |   |
| 15 ########## XYZAL 5,90999E+:          | 2 NIE DOTYCZ ZREALIZOWA 2.16.840.1.1 3dd80289d5(2.16.840.1.1 PRZYCHODN 2.16.840.1.1 caed4263-97.2.16.840.1.1                                                                                                    | 1111111 E  | 26.02.2025 ca                | re.18          |     |     |     |   |
| 16 ########## NEUROVIT '5,90999E+:      | 2 1 NIE DOTYCZ ZREALIZOWA 2.16.840.1.1 3dd80289d5 2.16.840.1.1 PRZYCHODN 2.16.840.1.1 caed4263-97 2.16.840.1.1                                                                                                    | 1111111 E  | 26.02.2025 ca                | re.18          |     |     |     |   |
| 17 ######### POLPRIL 5,90999E+:         | 2 3 NIE DOTYCZ ZREALIZOWA 2.16.840.1.1 3dd80289d5(2.16.840.1.1 PRZYCHODN 2.16.840.1.1 caed4263-97 2.16.840.1.1                                                                                                    | 1111111 E  | 26.02.2025 ci                | re.18          |     |     |     |   |
| 18 #################################### | 2 NIE DOTYCZ ZREALIZOWA 2.16.840.1.1 3dd80289d5 2.16.840.1.1 PRZYCHODN 2.16.840.1.1 caed4263-97 2.16.840.1.1                                                                                                    | 1111111 E  | 26.02.2025 ca                | re.18          |     |     |     |   |
| 19 ######### ROSUTROX 5,90999E+:        | 2 1 NIE DOTYCZ ZREALIZOWA 2.16.840.1.1 3dd80289d5 2.16.840.1.1 PRZYCHODN 2.16.840.1.1 caed4263-97 2.16.840.1.1                                                                                                    | 1111111 E  | 26.02.2025 ca                | re.18          |     |     |     |   |
| 20 ########## SULOVAS '5,90999E+:       | 2 NIE DOTYCZ ZREALIZOWA 2.16.840.1.1 3dd80289d5(2.16.840.1.1 PRZYCHODN 2.16.840.1.1 caed4263-97 2.16.840.1.1                                                                                                    | 1111111 E  | 26.02.2025 ca                | re.18          |     |     |     |   |
| 21 ########## HYDROXYZIN 5,90999E+:     | 2 NIE DOTYCZ ZREALIZOWA 2.16.840.1.1 3dd80289d5(2.16.840.1.1 PRZYCHODN 2.16.840.1.1 caed4263-97 2.16.840.1.1                                                                                                    | 1111111 E  | 26.02.2025 ca                | re.18          |     |     |     |   |
| 22 ########## MILURIT 5,90999E+:        | 2 NIE DOTYCZ ZREALIZOWA 2.16.840.1.1 3dd80289d5i 2.16.840.1.1 PRZYCHODN 2.16.840.1.1 caed4263-97.2.16.840.1.1                                                                                                    | 1111111 E  | 26.02.2025 ca                | re.18          |     |     |     |   |
| 28 ########## XARELTO 5,90999E+:        | 2 3 NIE DOTYCZ ZREALIZOWA 2.16.840.1.1 3dd80289d5(2.16.840.1.1 PRZYCHODN 2.16.840.1.1 caed4263-97 2.16.840.1.1                                                                                                    | 1111111 E  | 26.02.2025 ci                | re.18          |     |     |     |   |
| 24 N######### CARAMLO 5,90999E+:        | 2 3 NIE DOTYCZ ZREALIZOWA 2.16.840.1.1 3dd80289d5i 2.16.840.1.1 PRZYCHODN 2.16.840.1.1 caed4263-97 2.16.840.1.1                                                                                                    | 1111111 E  | 26.02.2025 ca                | re.18          |     |     |     |   |
| 225 ########## COLCHICUM'5,90999E+:     | 2 1 NIE DOTYCZ ZREALIZOWA 2.16.840.1.1 3dd80289d5(2.16.840.1.1) PRZYCHODN 2.16.840.1.1 caed4263-97 2.16.840.1.1                                                                                                    | 1111111 E  | 26.02.2025 ca                | re.18          |     |     |     |   |
| 26 ########## FLECAINIDE 5,90999E+:     | 2 3 NIE DOTYCZ ZREALIZOWA 2.16.840.1.1 3dd80289d5(2.16.840.1.1) PRZYCHODN 2.16.840.1.1 caed4263-97.2.16.840.1.1                                                                                                    | 1111111 E  | 26.02.2025 ca                | re.18          |     |     |     |   |
| 27 ########### LEVOMER '5,90641E+:      | 2 1 NIE DOTYCZ ZREALIZOWA 2.16.840.1.1 3dd80289d5(2.16.840.1.1) PRZYCHODN 2.16.840.1.1 caed4263-97 2.16.840.1.1                                                                                                    | 1111111 E  | 26.02.2025 ci                | te.18          |     |     |     |   |
| 28 ########## LOTEMAX 0,5 5,90999E+:    | 2 1 NIE DOTYCZ ZREALIZOWA 2.16.840.1.1 3dd80289d5i 2.16.840.1.1 PRZYCHODN 2.16.840.1.1 caed4263-97.2.16.840.1.1                                                                                                    | 1111111 E  | 26.02.2025 ca                | re.18          |     |     |     |   |
| 29 ######### PRATTACK 5,90999E+:        | 2 1 NIE DOTYCZ ZREALIZOWA 2.16.840.1.1 3dd80289d5(2.16.840.1.1 PRZYCHODN 2.16.840.1.1 caed4263-97.2.16.840.1.1                                                                                                    | 1111111 E  | 26.02.2025 ci                | te.18          |     |     |     |   |
| 30 ########## HYDROXYZIN'5,90999E+:     | 2 NE DOTYCZ ZREALIZOWA 2.16.840.1.1 3dd80289d5 2.16.840.1.1 PRZYCHODN 2.16.840.1.1 caed4263-97 2.16.840.1.1                                                                                                    | 11111111 E | 25.02.2025 ca                | re.18          |     |     |     |   |
| 31 ######### RELANIUM '5,90999E+:       | 2 1 WYKAZ_IIIP_I WYSTAWION 2 16.840.1.1 3dd80289d5i 2 16.840.1.1 PRZYCHODN 2 16.840.1.1 caed4263-97 2 16.840.1.1                                                                                                    | 1111111 E  | 25.02.2025 ca                | re.18          |     |     |     |   |
| 32 ########## AUGMENTIN 5,90999E+:      | 2 1 ANIVEIOTYK ZREALIZOWA 2 16.840.1.1 3dd80289d5 2 16.840.1.1 PRZYCHODN 2 16.840.1.1 caed4263-97 2 16.840.1.1                                                                                                    | 1111111 E  | 25.02.2025 ca                | ze.18          |     |     |     |   |
| 33 WWWWWWWWW FUXONASE 5,90999E+         | 2 1 NE DOTYCZ ZREALIZOWA 2.16.840.1.1 30d80289d5(2.16.840.1.1 PRZYCHODN 2.16.840.1.1 caed4263-97 2.16.840.1.1                                                                                                    | 11111111 E | 25.02.2025 ci                | te.18          |     |     |     |   |
| 34 ########## EUTHYROX N'5,90999E+:     | 2 1 NIE DOTYCZ ZREALIZOWA 2 16.840.1.1 3dd80289d5 2 16.840.1.1 PRZYCHODN 2 16.840.1.1 caed4263-97 2 16.840.1.1                                                                                                    | 1111111 E  | 25.02.2025 ci                | re.18          |     |     |     |   |
| 35 ########## EUTHYROX N'5,90999E+      | 2 1 NIE DOTYCZ ZREALIZOWA 2.16.840.1.1 3008028905 2.16.840.1.1 PRZYCHODN 2.16.840.1.1 caed4263-97 2.16.840.1.1                                                                                                    | 1111111 E  | 25.02.2025 ci                | te.18          |     |     |     |   |
| 35 ########## FUXONASE 5,90999E+:       | 2 1 NIE DOTYCZ ZREALIZOWA 2 16.840.1.1 3dd80289d5 2 16.840.1.1 PRZYCHODN 2 16.840.1.1 caed4263-97 2 16.840.1.1                                                                                                    | 11111111 E | 25.02.2025 ca                | re.18          |     |     |     |   |
| 37 ######### NOLPAZA 40 '5,90999E+'     | 2 3 NIE DOTYCZ ZREALIZOWA 2 16.840.1.1 3dd80289d5 2 16.840.1.1 PRZYCHODN 2 16.840.1.1 caed4263-97 2 16.840.1.1                                                                                                    | 1111111 E  | 25.02.2025 ca                | re.18          |     |     |     |   |
| 38 WWWWWWWW FUROSEMID(5,90999E+         | 2 4 NE DUTYCZ ZREALIZOWA 2.16.840.1.1 3008028905 2.16.840.1.1 PRZYCHODK 2.16.840.1.1 Caed4263-97 2.16.840.1.1                                                                                                    | 1111111 E  | 25.02.2025 C3                | te.18          |     |     |     |   |
| SS ###################################  | 2 4 NIE DUTTGZ ZNPALIZUWA 2.16.840.1.1 3008028909 2.16.840.1.1 PRZYCHODN 2.16.840.1.1 caed263-97.2.16.840.1.1                                                                                                    | 11111111 E | 25.02.2025 Ci                | IC.18          |     |     |     |   |
| LUTHYROX N'5,90999E+:                   | 2 2 NE DUTTCZ / REALIZOWA 2.18,8401.11 3dd80289693 216,8401.11 PRZYCHODN 2.16,8401.11 icaed4263-97 216,8401.11                                                                                                    | 1111111 E  | 25.02.2025 ci                | 10.18          |     |     |     |   |
| 41 TETTETTETE FUXONASE 5,90999E+        | 2 1 NE DUTCZ ZREALIZUWA Z 16.840.1.1 3008028909 Z 16.840.1.1 PRZYCHODY Z 16.840.1.1 Caed4263-97 Z 16.840.1.1                                                                                                    | 11111111 E | 25.02.2025 Ci                | re.18          |     |     |     |   |
| 42 ########### CEZERA 5,90999E+:        | 2 1 NIE DUTYCZ ZKEALIZOWA 2 16.840.1.1 3008028965 2 16.840.1.1 PRZYCHODN 2 16.840.1.1 Caed 265-97 2 16.840.1.1                                                                                                    | 1111111 E  | 25.02.2025 C3                | re.18          |     |     |     |   |
| S ####################################  | 2 1 NE DUTTL2 (REALIZOWA 2.16.840.1.1) 3008U28908 216.840.1.1 PRZYCHODN 216.840.1.1 (acd4253-972.16.840.1.1)<br>NE DUTTL2 (REALIZOWA 2.16.840.1.1) 3008U28908 216.840.1.1 PRZYCHODN 216.840.1.1 (acd4253-972.16.840.1.1)                                                                                                    | 1111111 E  | 25.02.2025 Ci                | 10.18          |     |     |     |   |
| Se minimum POLPRIL 5,90306E+            | 2 1 NIE DUTTGZ ZROULZWW Z 16.640.1.1 300022903 216 840.1.1 PRZYCHODY 216 840.1.1 Caed283-97 216 840.1.1                                                                                                    | 1111111 6  | 24.02.2025 C2                | (e. 18         |     |     |     |   |
| CAPTOPRIL JI'5,90999E+                  | 2 1 NIE DUTTUZ (KIDALIZUWA 2.16.840.1.1) 30080289003 216.840.1.1 PRZYCHODN 2.16.840.1.1 (ac64253-972.16.840.1.1)<br>NIE DUTTUZ (KIDALIZUWA 2.16.840.1.1) 30080289003 216.840.1.1 PRZYCHODN 2.16.840.1.1 (ac64253-972.16.840.1.1)                                                                                                    | 11111111 E | 24.02.2025 Ci                | 10.18          |     |     |     |   |
| ALS PROFESSION CONCORDER                | 2 Z NE DUTTCZ ZREMLZOWW Z 16.890.11 3008028983 Z 16.840.11 PHZYCHODN 2 16.840.11 Caed4263-97 Z 16.840.1.1 Caed4263-97 Z 16.840.1.1 Caed4263-97 Z 16.840.1 Caed4263-97 Z 16.840.1 Cae | 1111111 E  | 24.02.2025 Ci                | 10.18          |     |     |     |   |
| CONCOR CC5,90999E+                      | 2 2 NE DUTTCZ (KEALKOWA Z.16.840.1.1 3008028965 216 840.1.1 PRZYCHODN 216 840.1.1 icaed4263-97 216.840.1.1 icaed4263-97 216.840.1 icaed4263-97 216.840.1 icaed4263-97 216.840.1 icaed426 | 1111111 E  | 24.02.2025 Ca                | 16.18          |     |     |     |   |
| 45 #################################### | 2 1 ANT TORUT TR 2 REPAIL COVER 2 10.040.1.1 3000023903 2 16 840.1.1 PRZYCHODA 2 16 840.1.1 Caed 2053-97 2 16 840.1.1                                                                                                    | 1111111 P  | 22.02.2025 0-6               |                |     |     |     |   |
| AS ########## PRESTARIUM'5,90999E+1     | 2 2 NE DUTTC2 WTS/WWUN 2.16.840.1.1 3008U28909 216.840.1.1 PRZYCHODN 2.16.840.1.1 icaed4263-97 2.16.840.1.1                                                                                                    | 1111111 E  | 21.02.2025 ca                | 10.18          |     |     |     |   |
| 5,90999E+                               | 2 1 ANTTORUTTA ZHOALLOWWA Z 16,840.1.1 3008028909 216 840.1.1 PRZYCHODA 216 840.1.1 Caed283-97 216 840.1.1                                                                                                    | 1111111 6  | 21.02.2025 C3                | (e. 18         |     |     |     |   |
| 51 mmmmmm InIOCODIN 5,90824E+:          | 2 1 NE DUTTE, WISHAWION 2.16.040.1.1 300026903(2.16.840.1.1) PK2YCHODE 2.16.840.1.1 Ca604263-97/2.16.840.1.1                                                                                                    | 1111111 E  | 21.02.2025 Ca                | 10.10          |     |     |     |   |

#### Uwaga!

Informacja o recepcie pojawi się w raporcie po około 6 godzinach od jej wystawienia.

## 2. Pomoc techniczna

W przypadku gdyby zawartość raportu wzbudziła wątpliwości dotyczące wystawionych recept, prosimy o bezpośredni kontakt z Centrum e-Zdrowia pod adresem: <u>e-recepta@cez.gov.pl</u>. W tytule zaznaczając czego dotyczy zgłoszenie.

Zachęcamy do cyklicznej weryfikacji raportu.